## How to select your Sixth Form Option Choices

### **Diss High School**

In order to select the subjects you wish to study across the next two years you will need to access the online options system at <u>www.sims-options.co.uk</u>.

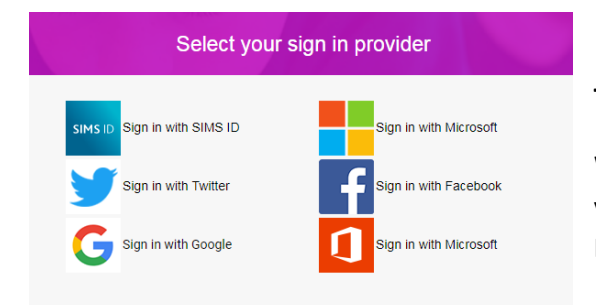

## To Log in to the options system...

When you access the website you will be asked to log in. To do this you need sign in using the same method as you do for your Homework.

### Making your choices:

You should now see the following information about how to make your choices. Make sure you read this information carefully and follow the guidelines.

#### **Option Choices**

Please indicate the <u>THREE COURSES</u> you would like follow as a level three programme of study below. In addition to your choices select <u>ONE RESERVE</u> option using the 'reserve' button.

You can re-order the subjects on the righthand side in order of preference; this is important as it **WILL** be taken into account when organising the final option blocks.

#### Fourth Option:

We are aware that some students may wish to study a **FOURTH** subject across the two years, however this will need to be agreed through the interview process. If this is something you possibly want to do then please indicate the subject you wish to study as your **reserve** choice and add a **note** in the **comments** section to explain this.

### NOTE:

The BTEC National Diploma in Business course and the BTEC National Diploma in Health and Social Care course each count as the equivalent of <u>two A levels</u>; therefore, if you choose one of them as part of your academic programme, you need only choose <u>one</u> other subject to go with it.

If you choose to study the BTEC National Diploma in Business you **CANNOT** also study the BTEC Extended Certificate in Business.

| You have chosen 3 of 3 🔽 courses and                  | d (1 of 1 🗸 | reserves from this list                                     |         |                                                            |         |
|-------------------------------------------------------|-------------|-------------------------------------------------------------|---------|------------------------------------------------------------|---------|
| Art GCE Advanced Two Year Course                      | Reserve     | Business Btec Diploma (2)<br>BTEC Diploma Level 3           |         | Business Btec Diploma<br>BTEC Extended Certificate Level 3 | Reserve |
| Biology GCE Advanced Two Year Course                  | Reserve     | Classical Civilisation<br>GCE Advanced Two Year Course      | Reserve | Chemistry<br>GCE Advanced Two Year Course                  | Reserve |
| Computing<br>GCE Advanced Two Year Course             | Reserve     | Drama GCE Advanced Two Year Course                          | Reserve | English Literature<br>GCE Advanced Two Year Course         | Reserve |
| English GCE Advanced Two Year Course                  | Reserve     | Further Mathematics<br>GCE Advanced Two Year Course         | Reserve | French GCE Advanced Two Year Course                        | Reserve |
| Geography<br>GCE Advanced Two Year Course             | Reserve     | Government & Politics<br>GCE Advanced Two Year Course       | Reserve | History GCE Advanced Two Year Course                       | Reserve |
| Health And Social Care (2)<br>BTEC Diploma Level 3    |             | Information Technology<br>BTEC Extended Certificate Level 3 | Reserve | Mathematics<br>GCE Advanced Two Year Course                | Reserve |
| Medical Science GCE Advanced                          | Reserve     | Media Studies<br>GCE Advanced Two Year Course               | Reserve | Music Technology<br>GCE Advanced Two Year Course           | Reserve |
| Music GCE Advanced Two Year Course                    | Reserve     | Physical Education<br>GCE Advanced Two Year Course          | Reserve | Physics GCE Advanced Two Year Course                       | Reserve |
| Psychology<br>GCE Advanced Two Year Course            | Reserve     | Sociology<br>GCE Advanced Two Year Course                   | Reserve | Spanish GCE Advanced Two Year Course                       | Reserve |
| Travel & Tourism<br>BTEC Extended Certificate Level 3 | Reserve     |                                                             |         |                                                            |         |

From here you can make your choices.

You can click on each subject to select the options you wish to study.

To select your reserve choice, click the 'Reserve' button

**NOTE:** You only need to select a 'One-year course' if you want to study an AS alongside your three A-level qualifications.

# **Re-ordering your choices:**

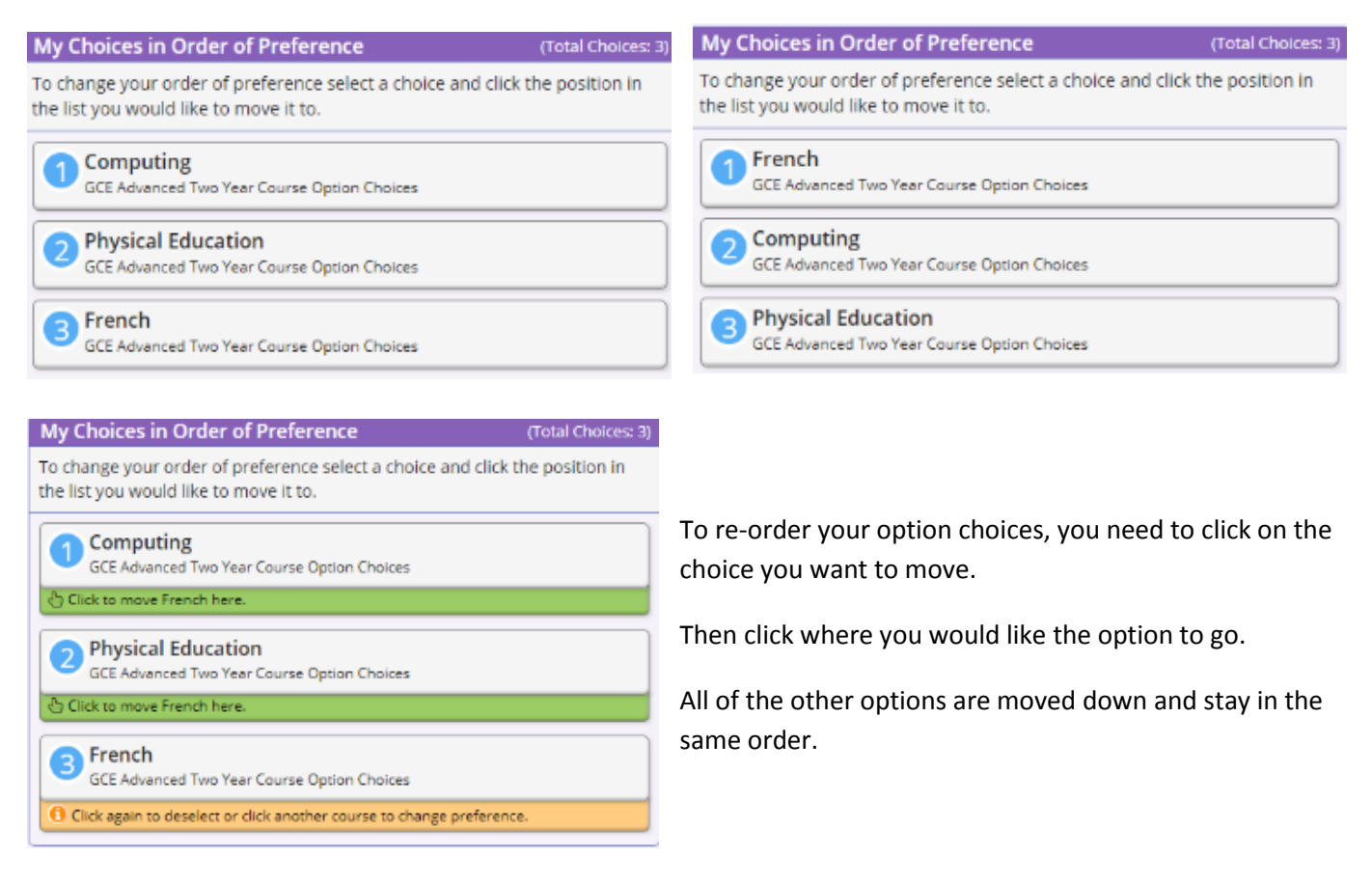

## To Remove a choice:

To remove an option choice completely, just click on it where it is highlighted in the subjects list. The option will become grey again.

| <ul> <li>Student Comments</li> </ul> |                                                                                                  |
|--------------------------------------|--------------------------------------------------------------------------------------------------|
| Add any comments here                | Comments and Approval:                                                                           |
|                                      | At the bottom of the form you can explain why you have made these choices.                       |
| Parent/Carer Approval                | It can also be used as a means of dialogue between you, your parents and the school.             |
| Parent/Carer Approval                | Remember to click save at the end of any sessions or after you make any changes to your options. |
|                                      |                                                                                                  |

# Further guidance and support:

If you are experiencing issues selecting your choices please, in the first instance, contact Mr Hurley or Mr Ollerton who will help you with this.